# Alibaba Cloud

专有网络VPC 网络ACL

文档版本: 20220523

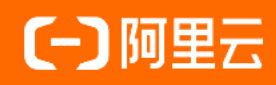

# 法律声明

阿里云提醒您在阅读或使用本文档之前仔细阅读、充分理解本法律声明各条款的内容。 如果您阅读或使用本文档,您的阅读或使用行为将被视为对本声明全部内容的认可。

- 您应当通过阿里云网站或阿里云提供的其他授权通道下载、获取本文档,且仅能用 于自身的合法合规的业务活动。本文档的内容视为阿里云的保密信息,您应当严格 遵守保密义务;未经阿里云事先书面同意,您不得向任何第三方披露本手册内容或 提供给任何第三方使用。
- 未经阿里云事先书面许可,任何单位、公司或个人不得擅自摘抄、翻译、复制本文 档内容的部分或全部,不得以任何方式或途径进行传播和宣传。
- 由于产品版本升级、调整或其他原因,本文档内容有可能变更。阿里云保留在没有 任何通知或者提示下对本文档的内容进行修改的权利,并在阿里云授权通道中不时 发布更新后的用户文档。您应当实时关注用户文档的版本变更并通过阿里云授权渠 道下载、获取最新版的用户文档。
- 4. 本文档仅作为用户使用阿里云产品及服务的参考性指引,阿里云以产品及服务的"现状"、"有缺陷"和"当前功能"的状态提供本文档。阿里云在现有技术的基础上尽最大努力提供相应的介绍及操作指引,但阿里云在此明确声明对本文档内容的准确性、完整性、适用性、可靠性等不作任何明示或暗示的保证。任何单位、公司或个人因为下载、使用或信赖本文档而发生任何差错或经济损失的,阿里云不承担任何法律责任。在任何情况下,阿里云均不对任何间接性、后果性、惩戒性、偶然性、特殊性或刑罚性的损害,包括用户使用或信赖本文档而遭受的利润损失,承担责任(即使阿里云已被告知该等损失的可能性)。
- 5. 阿里云网站上所有内容,包括但不限于著作、产品、图片、档案、资讯、资料、网站架构、网站画面的安排、网页设计,均由阿里云和/或其关联公司依法拥有其知识产权,包括但不限于商标权、专利权、著作权、商业秘密等。非经阿里云和/或其关联公司书面同意,任何人不得擅自使用、修改、复制、公开传播、改变、散布、发行或公开发表阿里云网站、产品程序或内容。此外,未经阿里云事先书面同意,任何人不得为了任何营销、广告、促销或其他目的使用、公布或复制阿里云的名称(包括但不限于单独为或以组合形式包含"阿里云"、"Aliyun"、"万网"等阿里云和/或其关联公司品牌,上述品牌的附属标志及图案或任何类似公司名称、商号、商标、产品或服务名称、域名、图案标示、标志、标识或通过特定描述使第三方能够识别阿里云和/或其关联公司)。
- 6. 如若发现本文档存在任何错误,请与阿里云取得直接联系。

# 通用约定

| 格式          | 说明                                     | 样例                                                  |  |  |
|-------------|----------------------------------------|-----------------------------------------------------|--|--|
| ⚠ 危险        | 该类警示信息将导致系统重大变更甚至故<br>障,或者导致人身伤害等结果。   | ⚠ 危险 重置操作将丢失用户配置数据。                                 |  |  |
| ⚠ 警告        | 该类警示信息可能会导致系统重大变更甚<br>至故障,或者导致人身伤害等结果。 | 警告<br>重启操作将导致业务中断,恢复业务<br>时间约十分钟。                   |  |  |
| 〔〕) 注意      | 用于警示信息、补充说明等,是用户必须<br>了解的内容。           | 大意<br>权重设置为0,该服务器不会再接受新<br>请求。                      |  |  |
| ⑦ 说明        | 用于补充说明、最佳实践、窍门等,不是<br>用户必须了解的内容。       | <ul><li>⑦ 说明</li><li>您也可以通过按Ctrl+A选中全部文件。</li></ul> |  |  |
| >           | 多级菜单递进。                                | 单击设置> 网络> 设置网络类型。                                   |  |  |
| 粗体          | 表示按键、菜单、页面名称等UI元素。                     | 在 <b>结果确认</b> 页面,单击 <b>确定</b> 。                     |  |  |
| Courier字体   | 命令或代码。                                 | 执行 cd /d C:/window 命令,进入<br>Windows系统文件夹。           |  |  |
| 斜体          | 表示参数、变量。                               | bae log listinstanceid                              |  |  |
| [] 或者 [alb] | 表示可选项,至多选择一个。                          | ipconfig [-all -t]                                  |  |  |
| {} 或者 {a b} | 表示必选项,至多选择一个。                          | switch {act ive st and}                             |  |  |

# 目录

| 1.网络ACL概述             | 05 |
|-----------------------|----|
| 2.典型应用                | 09 |
| 3.使用网络ACL             | 12 |
| 4.使用示例                | 17 |
| 4.1. 限制不同交换机下的ECS间的互通 | 17 |
| 4.2. 限制本地数据中心与云上的互通   | 20 |

# 1.网络ACL概述

网络ACL(Network Access Control List)是专有网络VPC中的网络访问控制功能。您可以自定义设置网络ACL规则,并将网络ACL与交换机绑定,实现对交换机中云服务器ECS实例流量的访问控制。

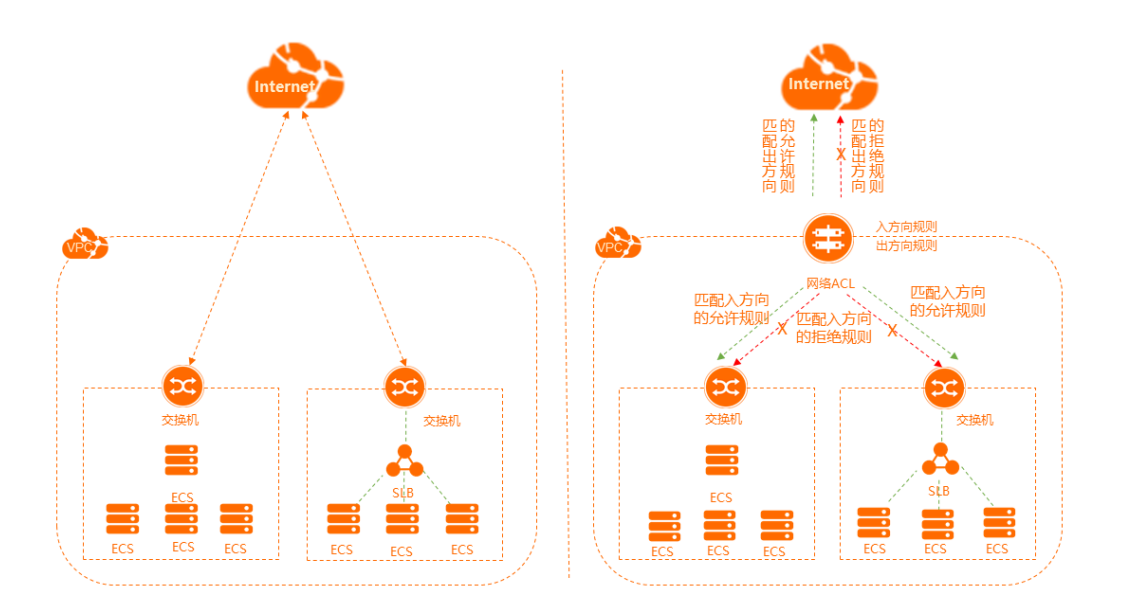

#### 功能发布及地域支持情况

| 区域    | 支持网络ACL的地域                                                                                                    |
|-------|----------------------------------------------------------------------------------------------------|
| 亚太    | 华北1(青岛)、华北2(北京)、华北3(张家口)、华北5(呼和浩特)、华北6(乌<br>兰察布)、华东1(杭州)、华东2(上海)、华南1(深圳)、华南2(河源)、华南<br>3(广州)、西南1(成都)、中国(香港)、日本(东京)、韩国(首尔)、新加坡、<br>澳大利亚(悉尼)、马来西亚(吉隆坡)、印度尼西亚(雅加达)、菲律宾(马尼<br>拉)、泰国(曼谷)、印度(孟买) |
| 欧洲与美洲 | 德国(法兰克福)、英国(伦敦)、美国(硅谷)、美国(弗吉尼亚)                                                                                                    |
| 中东    | 阿联酋(迪拜)                                                                                                    |

### 功能特性

• 网络ACL规则仅过滤绑定的交换机中ECS实例的流量(包括SLB实例转发给ECS实例的流量)。

⑦ 说明 如果您的ECS实例绑定了辅助弹性网卡,且辅助弹性网卡绑定了设置网卡可见模式的EIP, 那么网络ACL不过滤该ECS实例的流量。更多信息,请参见设置EIP网卡可见模式。

- 网络ACL的规则是无状态的,即设置入方向规则的允许请求后,需要同时设置相应的出方向规则,否则可 能会导致请求无法响应。
- 网络ACL无任何规则时,会拒绝所有出入方向的访问。
- 网络ACL与交换机绑定,不过滤同一交换机内的ECS实例间的流量。

#### 规则说明

您可以在网络ACL中添加或删除规则,更改规则后会自动应用到与其绑定的交换机。新创建的网络ACL,默 认会在出方向和入方向分别生成一条规则,表示允许所有出、入方向流量。您可以删除默认规则。出方向和 入方向默认规则如下表所示。

• 入方向规则

| 生效顺序 | 协议类型 | 源地址     | 目的端口范围 | 策略 | 类型  |
|------|------|---------|--------|----|-----|
| 1    | ALL  | 0.0.0/0 | -1/-1  | 允许 | 自定义 |

• 出方向规则

| 生效顺序 | 协议类型 | 目的地址    | 目的端口范围 | 策略 | 类型  |
|------|------|---------|--------|----|-----|
| 1    | ALL  | 0.0.0/0 | -1/-1  | 允许 | 自定义 |

网络ACL中的元素说明如下:

生效顺序:值越小,规则的优先级越高。系统从生效顺序为1的规则开始判断,只要有一条规则与流量匹配,即应用该规则,并忽略其他规则。

例如,ECS实例请求访问目的地址为172.16.0.1的数据包,在经过如下表所示的ACL规则配置 后,172.16.0.1匹配生效顺序2和生效顺序3规则中的目的地址,由于生效顺序2的优先级高于生效顺序3, 所以会根据生效顺序2规则拒绝该请求。

| 生效顺序 | 协议类型 | 目的地址          | 目的端口范围 | 策略 | 类型  |
|------|------|---------------|--------|----|-----|
| 1    | ALL  | 10.0.0/8      | -1/-1  | 允许 | 自定义 |
| 2    | ALL  | 172.16.0.0/12 | -1/-1  | 拒绝 | 自定义 |
| 3    | ALL  | 172.16.0.0/12 | -1/-1  | 允许 | 自定义 |

- 策略: 针对特定流量选择允许或拒绝。
- 协议类型:指定数据流的协议类型,可选择以下协议。
  - ALL: 所有协议。当选择所有协议类型时,端口范围无法设置,为-1/-1,表示不限制端口。
  - ICMP: 网络控制报文协议。当选择该协议类型时,端口范围无法设置,为-1/-1,表示不限制端口。
  - GRE:通用路由封装协议。当选择该协议类型时,端口范围无法设置,为-1/-1,表示不限制端口。
  - TCP: 传输控制协议。当选择该协议类型时,端口范围为1~65535,设置格式为1/200或80/80,且不能设置为-1/-1。
  - UDP: 用户数据报协议。当选择该协议类型时,端口范围为1~65535,设置格式为1/200或80/80,且 不能设置为-1/-1。
- 源地址(限入方向规则):数据流的源地址。
- 目的地址(限出方向规则):数据流的目的地址。
- 目的端口范围(限入方向规则):入方向规则作用的端口范围。
- 目的端口范围(限出方向规则):出方向规则作用的端口范围。

#### 网络ACL与安全组

与交换机绑定的网络ACL规则控制流入和流出交换机的数据流,与ECS实例相关的安全组规则控制流入和流出 ECS实例的数据流。网络ACL和安全组的基本差异如下表所示。

| 对比项             | 网络ACL                        | 安全组                            |
|-----------------|------------------------------|--------------------------------|
| 运行范围            | 在交换机级别运行。                    | 在ECS实例级别运行。                    |
| 返回数据流状态         | 无状态:返回数据流必须被规则明确允许。          | 有状态:返回数据流会被自动允许,不受任<br>何规则的影响。 |
| 是否评估规则          | 不评估所有规则,按照规则的生效顺序处理<br>所有规则。 | 执行规则前,会评估所有规则。                 |
| 与ECS实例的关联关<br>系 | ECS实例所属的交换机仅允许绑定一个网络<br>ACL。 | 一个ECS实例可加入多个安全组。               |

网络ACL和安全组提供的安全层如下图所示。

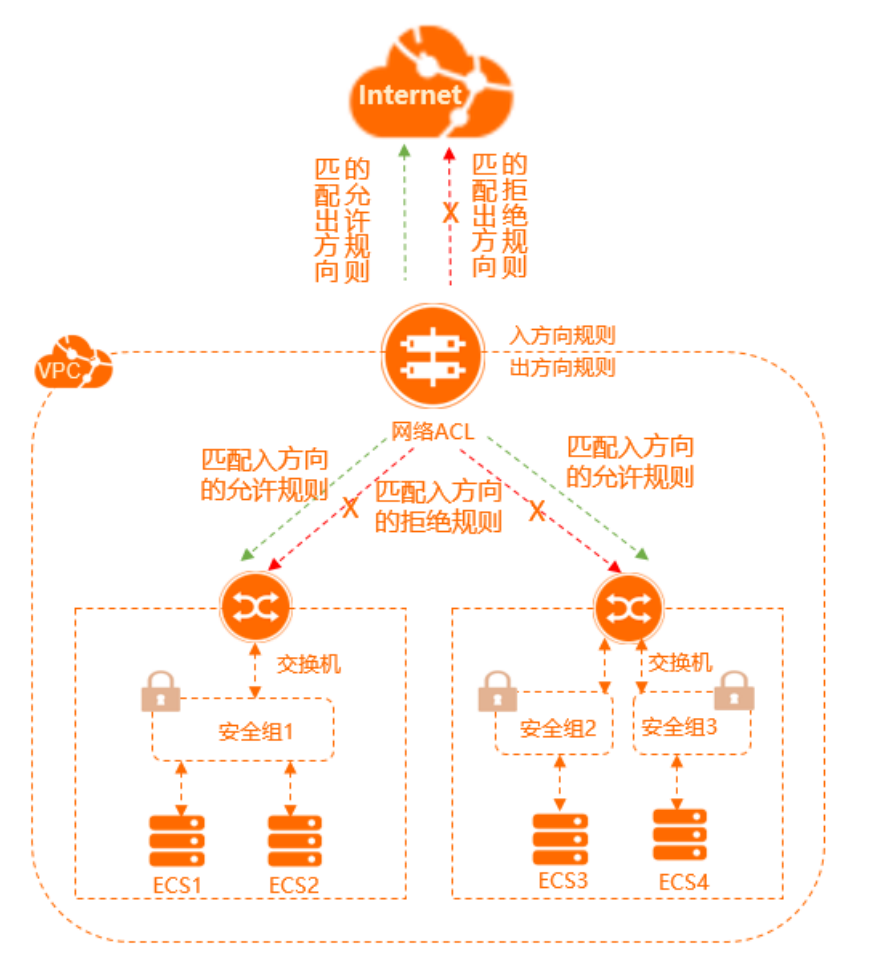

# 使用限制

| 资源                | 默认限制 | 提升配额  |
|-------------------|------|-------|
| 单个VPC支持创建的网络ACL数量 | 200个 |       |
| 单个交换机支持绑定的网络ACL数量 | 20个  | 无法提升。 |

| 资源               | 默认限制                                                                                                    | 提升配额                                                                                                    |
|------------------|----------------------------------------------------------------------------------------------------|----------------------------------------------------------------------------------------------------|
| 单个网络ACL支持创建的规则数量 | <ul><li>入方向规则20条</li><li>出方向规则20条</li></ul>                                                                                                    | 您可以前往 <mark>配额管理页面</mark> 自助提升配<br>额。具体操作 <i>,</i> 请参见 <mark>管理配额</mark> 。                                                                                                    |
| 不支持创建网络ACL的VPC   | VPC中含有以下ECS实例规格族中的<br>任一实例则不支持创建网络ACL:<br>ecs.c1、ecs.c2、ecs.c4、<br>ecs.ce4、ecs.cm4、ecs.d1、<br>ecs.e3、ecs.e4、ecs.ga1、<br>ecs.gn4、ecs.gn5、ecs.i1、<br>ecs.m1、ecs.m2、ecs.mn4、<br>ecs.s1、ecs.n2、ecs.n4、ecs.s1、<br>ecs.s2、ecs.s3、ecs.se1、<br>ecs.sn1、ecs.sn2、ecs.t1、<br>ecs.xn4<br>更多信息,请参见VPC高级功能。 | 升级不支持VPC高级功能的ECS实例<br>的规格或释放不支持VPC高级功能的<br>ECS实例。<br>• 升级操作,请参见包年包月实例<br>升配规格和按量付费实例变配规<br>格。<br>• 释放操作,请参见释放实例。<br><sup>⑦</sup> 说明 如果您的VPC中含<br>有ECS实例规格族限制中的任一<br>实例,且您已经创建了网络<br>ACL,为了保证正常使用网络<br>ACL功能,请升级ECS实例规格<br>或释放ECS实例。 |

# 使用流程

| 1                                                   | 2     | 3                               | 4             |                 |
|-----------------------------------------------------|-------|---------------------------------|---------------|-----------------|
| <b>创建网络ACL</b> <ul> <li>专有网络</li> <li>名称</li> </ul> | 关联交换机 | 添加网络ACL规则<br>• 入方向规则<br>• 出方向规则 | (可选)<br>解绑交换机 | (可选)<br>删除网络ACL |

具体操作,请参见使用网络ACL。

# 2.典型应用

如果您了解ECS实例的常用端口,您可以更准确的添加网络ACL规则。本文为您介绍ECS实例常用端口及常用端口的典型应用。

### 常用端口列表

| 端口   | 服务                                           | 说明                                                                            |
|------|----------------------------------------------|-------------------------------------------------------------------------------|
| 21   | FTP                                          | FTP服务所开放的端口,用于上传、下载文件。                                                        |
| 22   | SSH                                          | SSH端口,用于通过命令行模式使用用户名密码验证连接Linux实例。                                            |
| 23   | Telnet                                       | Telnet端口,用于Telnet远程登录ECS实例。                                                   |
| 25   | SMTP                                         | SMTP服务所开放的端口,用于发送邮件。                                                          |
| 80   | HTTP                                         | 用于HTTP服务提供访问功能,例如,IIS、Apache、Nginx等服务。                                        |
| 110  | POP3                                         | 用于POP3协议,POP3是电子邮件收发的协议。                                                      |
| 143  | ІМАР                                         | 用于IMAP(Internet Message Access Protocol)协议,IMAP是用于<br>接收电子邮件的协议。              |
| 443  | HTTPS                                        | 用于HTTPS服务提供访问功能。HTTPS是一种能提供加密和通过安全<br>端口传输的一种协议。                              |
| 1433 | SQL Server                                   | SQL Server的TCP端口,用于供SQL Server对外提供服务。                                         |
| 1434 | SQL Server                                   | SQL Server的UDP端口,用于返回SQL Server使用了哪个TCP/IP端<br>口。                             |
| 1521 | Oracle                                       | Oracle通信端口,ECS实例上部署了Oracle SQL需要放行的端口。                                        |
| 3306 | MySQL                                        | MySQL数据库对外提供服务的端口。                                                            |
| 3389 | Windows Server<br>Remote Desktop<br>Services | Windows Server Remote Desktop Services(远程桌面服务)端<br>口,可以通过这个端口使用软件连接Windows实例。 |
| 8080 | 代理端口                                         | 同80端口,8080端口常用于WWW代理服务,实现网页浏览。                                                |

## 自定义网络ACL

入方向规则和出方向规则显示了一个仅支持IPv4的VPC的网络ACL示例。其中:

- 生效顺序1、2、3、4的入方向规则分别为允许HTTP、HTTPS、SSH、RDP数据流进入交换机的规则,出方 向响应规则为生效顺序3的出方向规则。
- 生效顺序1、2的出方向规则分别为允许HTTP和HTTPS流量离开交换机的规则,入方向响应规则为生效顺序5的入方向规则。
- 生效顺序6的入方向规则为拒绝所有入方向IPv4流量,该规则会确保在数据包不匹配任何其他规则时拒绝

此数据包。

 生效顺序4的出方向规则为拒绝所有出方向IPv4流量,该规则会确保在数据包不匹配任何其他规则时拒绝 此数据包。

② **说明** 无论是入方向规则还是出方向规则,请确保每一条规则都存在允许响应流量的相应入方向或 出方向规则。

#### 入方向规则

| 生效顺序 | 协议类型 | 源地址           | 目的端口<br>范围      | 策略 | 说明                                                                               |
|------|------|---------------|-----------------|----|----------------------------------------------------------------------------------|
| 1    | tcp  | 0.0.0.0/<br>0 | 80/80           | 允许 | 允许来自任意IPv4地址的入方向HTTP流量。                                                          |
| 2    | tcp  | 0.0.0.0/<br>0 | 443/443         | 允许 | 允许来自任意IPv4地址的入方向HTTPS流量。                                                         |
| 3    | tcp  | 0.0.0.0/<br>0 | 22/22           | 允许 | 允许来自任意IPv4地址的入方向SSH流量。                                                           |
| 4    | tcp  | 0.0.0.0/<br>0 | 3389/33<br>89   | 允许 | 允许来自任意IPv4地址的入方向RDP流量。                                                           |
| 5    | tcp  | 0.0.0.0/<br>0 | 32768/6<br>5535 | 允许 | 允许来自互联网的入方向返回IPv4流量。<br>此端口范围仅为示例。有关如何选择适当的临时端<br>口的更多信息,请参见 <mark>临时端口</mark> 。 |
| 6    | all  | 0.0.0.0/<br>0 | -1/-1           | 拒绝 | 拒绝所有入方向IPv4流量。                                                                   |

#### 出方向规则

| 生效顺序 | 协议类型 | 目标地址          | 目的端口<br>范围      | 策略 | 说明                                                                              |
|------|------|---------------|-----------------|----|---------------------------------------------------------------------------------|
| 1    | tcp  | 0.0.0.0/<br>0 | 80/80           | 允许 | 允许出方向IPv4 HTTP流量从交换机流向互联网。                                                      |
| 2    | tcp  | 0.0.0.0/<br>0 | 443/443         | 允许 | 允许出方向IPv4 HTTPS流量从交换机流向互联<br>网。                                                 |
| 3    | tcp  | 0.0.0.0/<br>0 | 32768/6<br>5535 | 允许 | 允许对互联网客户端的出站IPv4响应。<br>此端口范围仅为示例。有关如何选择适当的临时端<br>口的更多信息,请参见 <mark>临时端口</mark> 。 |
| 4    | all  | 0.0.0/<br>0   | -1/-1           | 拒绝 | 拒绝所有出方向IPv4流量。                                                                  |

# 负载均衡的网络ACL

绑定网络ACL的交换机中的ECS作为负载均衡SLB的后端服务器时,您需要添加如下网络ACL规则。

• 入方向规则

| 生效顺序 | 协议类<br>型    | 源地址                   | 目的端<br>口范围  | 策略 | 说明                              |
|------|-------------|-----------------------|-------------|----|---------------------------------|
| 1    | SLB监听<br>协议 | 允许接<br>入SLB的<br>客户端IP | SLB监听<br>端口 | 允许 | 在SLB监听端口上允许来自指定客户端IP的入方向<br>流量。 |
| 2    | 健康检<br>查协议  | 100.64.<br>0.0/10     | 健康检<br>查端口  | 允许 | 在健康检查端口上允许来自健康检查地址的入方<br>向流量。   |

#### ● 出方向规则

| 生效顺序 | 协议类<br>型 | 目标地<br>址              | 目的端<br>口范围 | 策略 | 说明                   |
|------|----------|-----------------------|------------|----|----------------------|
| 1    | all      | 允许接<br>入SLB的<br>客户端IP | -1/-1      | 允许 | 允许所有流向指定客户端IP的出方向流量。 |
| 2    | all      | 100.64.<br>0.0/10     | -1/-1      | 允许 | 允许所有流向健康检查地址的出方向流量。  |

# 临时端口

不同类型的客户端发起请求时使用的端口不同,您需要根据自己使用的或作为通信目标的客户端的类型为网络ACL使用不同的端口范围。常用客户端的临时端口范围如下。

| 客户端                      | 端口范围        |
|--------------------------|-------------|
| Linux                    | 32768/61000 |
| Windows Server 2003      | 1025/5000   |
| Windows Server 2008及更高版本 | 49152/65535 |
| NAT网关                    | 1024/65535  |

# 3.使用网络ACL

网络ACL是专有网络VPC中的网络访问控制功能。您可以在专有网络VPC中创建网络ACL并添加入方向和出方向规则。创建网络ACL后,您可以将网络ACL与交换机绑定,实现对交换机中ECS实例流量的访问控制。

### 任务

- 创建网络ACL
- 添加网络ACL规则
- 调整规则顺序
- 绑定网络ACL至交换机
- 解绑网络ACL与交换机
- 删除网络ACL

### 创建网络ACL

您已经创建了专有网络。具体操作,请参见创建和管理专有网络。

- 1. 登录专有网络管理控制台。
- 2. 在左侧导航栏,选择访问控制 > 网络ACL。
- 在顶部菜单栏处,选择要创建网络ACL的地域。
   网络ACL功能支持的地域信息,请参见功能发布及地域支持情况。
- 4. 在网络ACL页面,单击创建网络ACL。
- 5. 在创建网络ACL对话框,根据以下信息配置网络ACL,然后单击确定。

| 配置     | 说明                                                                                                    |
|--------|----------------------------------------------------------------------------------------------------|
|        | 选择网络ACL所属的专有网络。                                                                                                    |
|        | ⑦ 说明 要关联的专有网络的地域必须与网络ACL的地域相同。                                                                                                    |
|        | 如果专有网络中含有以下ECS实例规格族中的任一实例,则不支持为该专有网络创建网络ACL。                                                                                                    |
| 所属专有网络 | ecs.c1、ecs.c2、ecs.c4、ecs.ce4、ecs.cm4、ecs.d1、ecs.e3、ecs.e4、ecs.ga1、<br>ecs.gn4、ecs.gn5、ecs.i1、ecs.m1、ecs.m2、ecs.mn4、ecs.n1、ecs.n2、ecs.n4、<br>ecs.s1、ecs.s2、ecs.s3、ecs.se1、ecs.sn1、ecs.sn2、ecs.t1、ecs.xn4 |
|        | 如需创建网络ACL,请升级不支持VPC高级功能的ECS实例的规格或释放不支持VPC高级功<br>能的ECS实例。 更多关于VPC高级功能的信息,请参见 <mark>VPC高级功能</mark> 。                                                                                                    |
|        | <ul> <li>◇ 如何升级,请参见包年包月实例升配规格或按量付费实例变配规格。</li> <li>◇ 如何释放,请参见释放实例。</li> </ul>                                                                                                    |
|        | ⑦ 说明 如果您的VPC中含有ECS实例规格族限制中的任一实例,且您已经创建了 网络ACL,为了保证正常使用网络ACL功能,请升级ECS实例规格或释放ECS实例。                                                                                                    |
|        |                                                                                                    |

| 配置 | 说明                                                             |
|----|----------------------------------------------------------------|
| 名称 | 网络ACL的名称。<br>名称长度为2~128个字符,以英文字母或中文开头,可包含数字、下划线(_)和短划线<br>(-)。 |
| 描述 | 网络ACL的描述。<br>描述长度为2~256个字符,不能以 http:// 和 https:// 开头。          |

#### 添加网络ACL规则

创建网络ACL后,您可以为网络ACL添加入方向规则,管控公网或私网对交换机中ECS实例的访问。您也可以为网络ACL添加出方向规则,管控交换机中的ECS实例对公网或私网的访问。

- 1. 登录专有网络管理控制台。
- 2. 在左侧导航栏,选择访问控制 > 网络ACL。
- 3. 在顶部菜单栏,选择网络ACL的地域。
- 4. 在网络ACL页面,找到目标网络ACL,单击网络ACL的ID。
- 5. 在网络ACL基本信息页面,您可以设置入方向规则或出方向规则。
  - 。 设置入方向规则
    - a. 单击入方向规则页签, 然后单击管理入方向规则。

#### b. 根据以下信息配置入方向规则, 然后单击确定。

| 配置     | 说明                                                                                                    |
|--------|----------------------------------------------------------------------------------------------------|
| 优先级    | 入方向规则的生效顺序。<br>数字越小,优先级越高,最多可配置20条规则。更多信息,请参见 <mark>规则生效顺序</mark> 。                                                     |
| 规则名称   | 入方向规则的名称。<br>长度为2~128个字符,必须以字母或中文开头,可包含数字、下划线(_)和短划线<br>(-),但不能以 http:// 或 https:// 开头。                                 |
| 策略     | 选择入方向规则的授权策略: <b>允许</b> :允许访问交换机中ECS实例。 <b>拒绝</b> :拒绝访问交换机中ECS实例。                                                       |
| 协议类型   | 选择传输层协议,支持选择以下协议:<br>ALL:所有协议。<br>ICMP:网络控制报文协议。<br>GRE:通用路由封装协议。<br>TCP:传输控制协议。<br>UDP:用户数据报协议。                        |
| 源地址    | 数据流的源地址网段。<br>默认为 <i>0.0.0.0/32</i> 。                                                                                   |
| 目的端口范围 | 输入入方向规则的目的端口范围。<br>端口范围为1~65535,使用正斜线(/)隔开起始端口和终止端口,格式为 <i>1/200</i> 、<br><i>80/80</i> ,其中 <i>-1/-1</i> 不能单独设置,代表不限制端口。 |

#### ○ 设置出方向规则

a. 单击出方向规则页签, 然后单击管理出方向规则。

#### b. 根据以下信息配置出方向规则, 然后单击确定。

| 配置     | 说明                                                                                                    |
|--------|----------------------------------------------------------------------------------------------------|
| 优先级    | 出方向规则的生效顺序。<br>数字越小,优先级越高,最多可配置20条规则。更多信息,请参见 <mark>规则生效顺序</mark> 。                                              |
| 规则名称   | 出方向规则的名称。<br>名称长度为2~128个字符,必须以字母或中文开头,可包含数字、下划线(_)和短<br>划线(-),但不能以 http:// <mark>或</mark> https:// 开头。           |
| 策略     | 选择出方向规则的授权策略: <b>允许</b> :允许交换机中的ECS实例访问公网或私网。 <b>拒绝</b> :拒绝交换机中的ECS实例访问公网或私网。                                    |
| 协议类型   | 选择传输层协议,支持选择以下协议:<br>ALL:所有协议。<br>ICMP:网络控制报文协议。<br>GRE:通用路由封装协议。<br>TCP:传输控制协议。<br>UDP:用户数据报协议。                 |
| 目的地址   | 数据流的目的地址网段。<br>默认为 <i>0.0.0.0/32</i> 。                                                                           |
| 目的端口范围 | 输入出方向规则的目的端口范围。<br>端口范围为1~65535,使用正斜线(/)隔开起始端口和终止端口,格式为 <i>1/200、<br/>80/80</i> ,其中 <i>-1/-1</i> 不能单独设置,代表不限制端口。 |

#### 调整规则顺序

网络ACL按照规则生效顺序执行规则,生效顺序的值越小,优先级越高。您可以为规则排序来指定规则执行的先后顺序。

- 1. 登录专有网络管理控制台。
- 2. 在左侧导航栏,选择**访问控制 > 网络ACL**。
- 3. 在顶部菜单栏,选择网络ACL的地域。
- 4. 在网络ACL页面,找到目标网络ACL,单击网络ACL的ID。
- 5. 在网络ACL基本信息页面,您可以调整入方向规则或出方向规则的顺序。
  - 。 调整入方向规则顺序
    - a. 单击入方向规则页签, 然后单击管理入方向规则。
    - b. 上下拖动规则,然后单击**确定**。
  - 。 调整出方向规则顺序
    - a. 单击出方向规则页签, 然后单击管理出方向规则。

b. 上下拖动规则, 然后单击确定。

#### 绑定网络ACL至交换机

将网络ACL绑定至交换机前,请确保满足以下条件:

- 您已经创建了网络ACL并添加了网络ACL规则。
- 您已经创建了交换机,且交换机所属的VPC与要绑定的网络ACL所属的VPC相同。具体操作,请参见使用交换机。
- 1. 登录专有网络管理控制台。
- 2. 在左侧导航栏,选择访问控制 > 网络ACL。
- 3. 在顶部菜单栏,选择网络ACL的地域。
- 4. 在网络ACL页面,找到目标网络ACL,然后在操作列单击关联交换机。
- 5. 在已绑定资源页签下,单击关联交换机。
- 在关联交换机对话框,选择需要绑定的交换机,然后单击确定关联。
   网络ACL仅允许绑定所属VPC内的交换机,且每个交换机仅允许绑定一个网络ACL。

#### 解绑网络ACL与交换机

您可以解除网络ACL与交换机的绑定关系,解除后,网络ACL将不再管控交换机中的ECS实例的流量。

- 1. 登录专有网络管理控制台。
- 2. 在左侧导航栏,选择访问控制 > 网络ACL。
- 3. 在顶部菜单栏,选择网络ACL的地域。
- 4. 在网络ACL页面,找到目标网络ACL,然后在操作列单击关联交换机。
- 5. 在已绑定资源页签下,找到需要解绑网络ACL的交换机,在操作列单击解绑。
- 6. 在解绑网络ACL对话框中, 单击确定。

#### 删除网络ACL

您可以删除网络ACL, 删除前必须解绑网络ACL关联的交换机。

- 1. 登录专有网络管理控制台。
- 2. 在左侧导航栏,选择访问控制 > 网络ACL。
- 3. 在顶部菜单栏,选择网络ACL的地域。
- 4. 在网络ACL页面,找到目标网络ACL,然后在操作列单击删除。
- 5. 在删除网络ACL对话框中,单击确定。

#### 相关文档

- CreateNetworkAcl: 创建网络ACL。
- UpdateNetworkAclEntries: 更新网络ACL规则。
- AccosicateNetworkAcl: 绑定网络ACL至交换机。
- UnassociateNetworkAcl: 解除网络ACL与交换机的绑定。
- DeleteNetworkAcl: 删除网络ACL。

# 4.使用示例 4.1. 限制不同交换机下的ECS间的互通

本文为您介绍如何通过网络ACL功能限制不同交换机下ECS实例的互通。

#### 前提条件

- 您已经创建了专有网络和交换机。具体操作,请参见创建和管理专有网络和使用交换机。
- 您已经在交换机中创建了ECS实例。具体操作,请参见使用向导创建实例。

#### 背景信息

某公司在云上创建了专有网络,在专有网络中创建了两个交换机,交换机1下创建了ECS1实例 (192.168.1.206),交换机2下创建了ECS2实例(192.168.0.229)和ECS3实例(192.168.0.230)。因公司 业务需要,要求ECS实例间、ECS与互联网间必须满足以下互通关系。

- 禁止ECS1实例、ECS2实例、ECS3实例与互联网互通。
- 禁止ECS1与ECS3互通。
- 允许ECS1与ECS2互通。

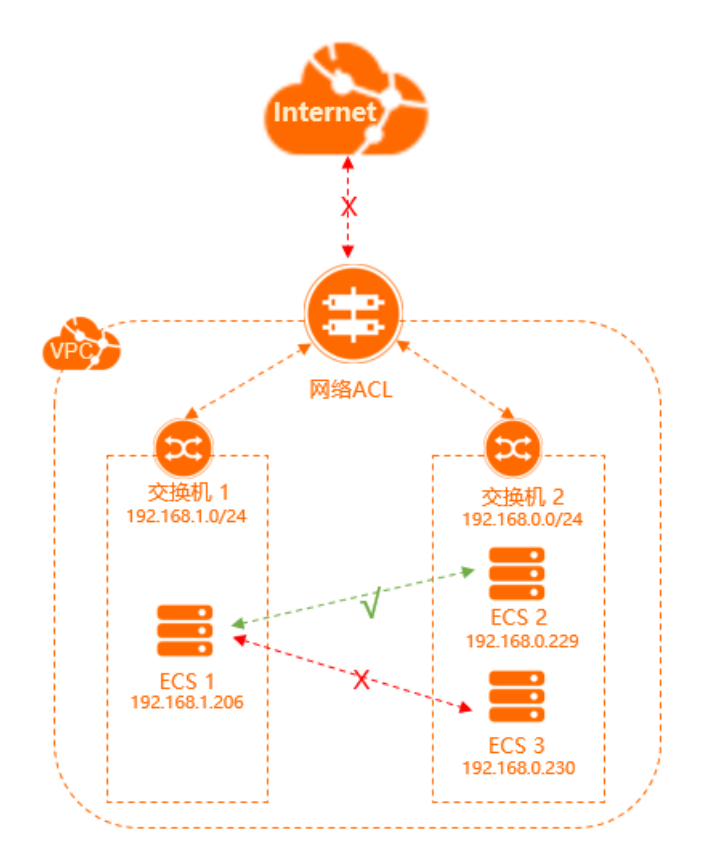

如上图,您可以自定义设置网络ACL规则,并将网络ACL与交换机绑定,实现对交换机中ECS流量的访问控制。

#### 配置流程图如下:

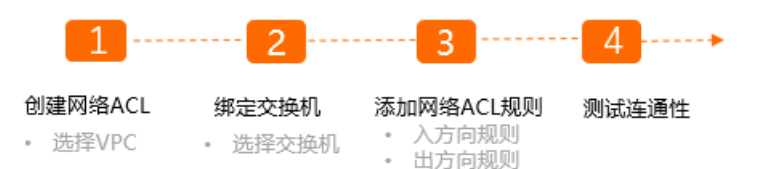

### 步骤一: 创建网络ACL

- 1. 登录专有网络管理控制台。
- 2. 在左侧导航栏,选择访问控制 > 网络ACL。
- 3. 在顶部菜单栏,选择网络ACL的地域。
- 4. 在网络ACL页面,单击创建网络ACL。
- 5. 在创建网络ACL对话框中,根据以下信息配置网络ACL,然后单击确定。
  - **所属专有网络**:选择网络ACL所属的专有网络。
  - 名称:输入网络ACL的名称。
     名称长度为2~128个字符,以英文字母或中文开头,可包含数字、下划线(\_)和短划线(-)。
  - 描述: 输入网络ACL的描述。

描述长度为2~256个字符,不能以 http:// 和 https:// 开头。

#### 步骤二: 绑定交换机

将交换机1和交换机2绑定至网络ACL。

- 1. 登录专有网络管理控制台。
- 2. 在左侧导航栏,选择访问控制 > 网络ACL。
- 3. 在顶部菜单栏,选择网络ACL的地域。
- 4. 在网络ACL页面,找到目标网络ACL,单击网络ACL的ID。
- 5. 在已绑定资源页签下,单击关联交换机。
- 6. 在关联交换机对话框,选择交换机1和交换机2,然后单击确定关联。

#### 步骤三:添加网络ACL规则

为网络ACL添加入方向规则和出方向规则。

- 1. 登录专有网络管理控制台。
- 2. 在左侧导航栏,选择访问控制 > 网络ACL。
- 3. 在顶部菜单栏,选择网络ACL的地域。
- 4. 在网络ACL页面,找到目标网络ACL,然后在操作列单击设置入方向规则。
- 5. 在入方向规则页签下, 单击管理入方向规则。
- 6. 根据以下信息配置入方向规则, 然后单击确定。

| 优先级 | 规则名称                | 策略 | 协议类型 | 源地址              | 目的端口范<br>围 |
|-----|---------------------|----|------|------------------|------------|
| 1   | 允许来自<br>ECS2的流量     | 允许 | ALL  | 192.168.0.229/32 | -1/-1      |
| 2   | 允许来自<br>ECS1的流量     | 允许 | ALL  | 192.168.1.206/32 | -1/-1      |
| 3   | 拒绝来自所<br>有地址的流<br>量 | 拒绝 | ALL  | 0.0.0.0/0        | -1/-1      |

#### 7. 单击出方向规则页签, 然后单击管理出方向规则。

8. 根据以下信息配置出方向规则,然后单击确定。

| 优先级 | 规则名称                | 策略 | 协议类型 | 目的地址             | 目的端口范<br>围 |
|-----|---------------------|----|------|------------------|------------|
| 1   | 允许去往<br>ECS2的流量     | 允许 | ALL  | 192.168.0.229/32 | -1/-1      |
| 2   | 允许去往<br>ECS1的流量     | 允许 | ALL  | 192.168.1.206/32 | -1/-1      |
| 3   | 拒绝去往所<br>有地址的流<br>量 | 拒绝 | ALL  | 0.0.0.0/0        | -1/-1      |

### 步骤四:测试连通性

测试ECS实例间、ECS实例与互联网间的连通性。

- 1. 登录ECS1实例。具体操作,请参见ECS连接方式概述。
- 2. 执行 ping 命令分别 ping ECS2实例、ECS3实例、任意公网IP地址,验证通信是否正常。

经验证, ECS1实例能访问ECS2实例, 但不能访问ECS3实例和互联网。

ECS1实例能访问ECS2实例

| [root@iZuf6h1                                     | Bz21Z ~]# ping 192.168.0.229            |  |  |  |  |  |
|---------------------------------------------------|-----------------------------------------|--|--|--|--|--|
| PING 192                                          |                                         |  |  |  |  |  |
| 64 bytes from 192.                                | .229: icmp_seq=1 ttl=64 time=0.165 ms   |  |  |  |  |  |
| 64 bytes from 192.                                | .229: icmp_seq=2 ttl=64 time=0.153 ms   |  |  |  |  |  |
| 64 bytes from 192.                                | .229: icmp_seq=3 ttl=64 time=0.150 ms   |  |  |  |  |  |
| 64 bytes from 192.                                | .229: icmp_seq=4 ttl=64 time=0.153 ms   |  |  |  |  |  |
| 64 bytes from 192.                                | .229: icmp_seq=5 ttl=64 time=0.148 ms   |  |  |  |  |  |
| ^C                                                |                                         |  |  |  |  |  |
| 192229 ping :                                     | statistics                              |  |  |  |  |  |
| 5 packets transmitted, 🛛                          | 5 received, 0% packet loss, time 4000ms |  |  |  |  |  |
| rtt min/avg/max/mdev = 0.148/0.153/0.165/0.016 ms |                                         |  |  |  |  |  |
| [root@iZuf6h                                      | 21Z ~] <b>#</b>                         |  |  |  |  |  |
|                                                   |                                         |  |  |  |  |  |

ECS1实例不能访问ECS3实例

| [root@iZuf6h1k:].12 ~]# ping 192.168.0.230                         |
|--------------------------------------------------------------------|
| PING 192                                                           |
|                                                                    |
| 192230 ping statistics                                             |
| 18 packets transmitted, 0 received, 100% packet loss, time 16999ms |
|                                                                    |
| [root@iZuf6h1k [Z~]# _                                             |
| FCS1灾例不能访问万联网                                                      |
| 201天两个能访问五联网                                                       |
| IrootQiZ Z J# ping www.aliyun.com                                  |
| PING na61-na62.way''''''''''''''''''''''''''''''''''''             |
| na61-na62.wag                                                      |
| 7 nackets transmitted 9 necessary 1994 nacket loss time 6142mg     |

# 4.2. 限制本地数据中心与云上的互通

本文为您介绍如何通过网络ACL功能限制本地数据中心与云上的互通关系。

#### 前提条件

- 您已经创建了专有网络和交换机。具体操作,请参见创建和管理专有网络和使用交换机。
- 您已经在交换机中创建了ECS实例。具体操作,请参见使用向导创建实例。
- ECS实例加入的安全组允许互联网访问ECS实例的HTTP服务。更多信息,请参见网站提供Web服务。

#### 背景信息

某公司在云上创建了公网负载均衡实例和ECS实例,ECS实例部署了静态网页,负载均衡实例配置了监听并添加ECS实例作为后端服务器。默认情况下,本地数据中心1和本地数据中心2均可以通过负载均衡实例的公网IP地址访问静态网页。因公司业务需要,要求只允许本地数据中心1访问静态网页,禁止本地数据中心2访问静态网页。

#### 各网络的公网IP地址如下表所示:

| 网络      | 公网IP地址        |
|---------|---------------|
| 本地数据中心1 | 111.XX.XX.111 |
| 本地数据中心2 | 222.XX.XX.222 |
| 负载均衡实例  | 33.XX.XX.33   |

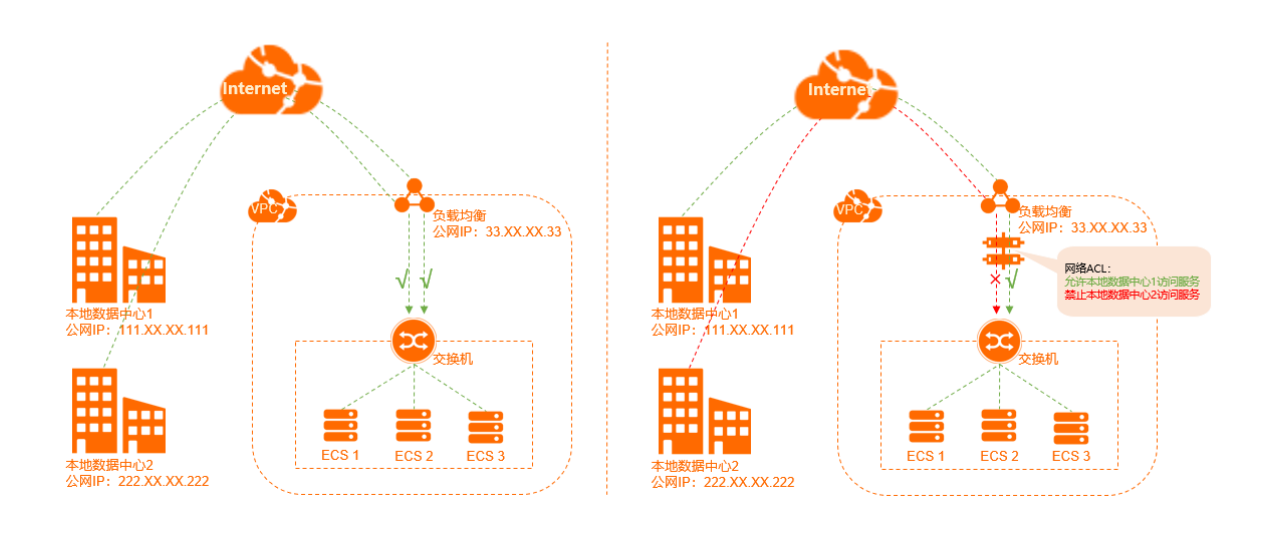

如上图,您可以将网络ACL与ECS实例所属的交换机绑定,然后通过配置网络ACL规则实现对交换机中ECS流量的访问控制。

配置流程图如下:

#### 1 ----- 2 ----- 3 ------ 4 -----

创建网络ACL 绑定交换机 添加网络ACL规则 测试连通性 选择VPC 选择交换机 入方向规则 出方向规则

#### 步骤一: 创建网络ACL

- 1. 登录专有网络管理控制台。
- 2. 在左侧导航栏,选择访问控制 > 网络ACL。
- 3. 在顶部菜单栏,选择网络ACL的地域。
- 4. 在网络ACL页面,单击创建网络ACL。
- 5. 在创建网络ACL对话框中,根据以下信息配置网络ACL,然后单击确定。
  - 所属专有网络:选择网络ACL所属的专有网络。
  - 名称: 输入网络ACL的名称。

名称长度为2~128个字符, 以英文字母或中文开头, 可包含数字、下划线(\_)和短划线(-)。

• 描述: 输入网络ACL的描述。

描述长度为2~256个字符,不能以 http:// 和 https:// 开头。

#### 步骤二: 绑定交换机

- 1. 登录专有网络管理控制台。
- 2. 在左侧导航栏,选择访问控制 > 网络ACL。
- 3. 在顶部菜单栏,选择网络ACL的地域。
- 4. 在网络ACL页面,找到目标网络ACL,单击网络ACL的ID。
- 5. 在已绑定资源页签下, 单击关联交换机。
- 6. 在关联交换机对话框,选择交换机,然后单击确定关联。

#### 步骤三:添加网络ACL规则

为网络ACL添加入方向规则和出方向规则。

- 1. 登录专有网络管理控制台。
- 2. 在左侧导航栏,选择访问控制 > 网络ACL。
- 3. 在顶部菜单栏,选择网络ACL的地域。
- 4. 在网络ACL页面,找到目标网络ACL,然后在操作列单击设置入方向规则。
- 5. 在入方向规则页签下,单击管理入方向规则。
- 6. 根据以下信息配置入方向规则,然后单击确定。

| 优先级 | 规则名称                       | 策略 | 协议类型 | 源地址                                               | 目的端口范<br>围 |
|-----|----------------------------|----|------|---------------------------------------------------|------------|
| 1   | 允许来自本<br>地数据中心1<br>的HTTP请求 | 允许 | ТСР  | 本地数据中心1的公<br>网IP地址,本文输入<br><i>111.XX.XX.111</i> 。 | 80/80      |
| 3   | 拒绝来自本<br>地数据中心2<br>的HTTP请求 | 拒绝 | ТСР  | 本地数据中心2的公<br>网IP地址,本文输入<br><i>222.XX.XX.222</i> 。 | 80/80      |

#### 如果负载均衡实例开启了健康检查功能,您还需添加以下入方向规则。

| 优先级 | 规则名称       | 策略 | 协议类型 | 源地址                                                | 目的端口范<br>围 |
|-----|------------|----|------|----------------------------------------------------|------------|
| 2   | 允许健康检<br>查 | 允许 | ALL  | 负载均衡健康检查<br>使用的地址段,为<br>固定地址段,输入1<br>00.64.0.0/10。 | -1/-1      |

#### 7. 单击出方向规则页签, 然后单击管理出方向规则。

#### 8. 根据以下信息配置出方向规则,然后单击确定。

| 优先级 | 规则名称                       | 策略 | 协议类型 | 目的地址                                              | 目的端口范<br>围 |
|-----|----------------------------|----|------|---------------------------------------------------|------------|
| 1   | 允许去往本<br>地数据中心1<br>的HTTP流量 | 允许 | ТСР  | 本地数据中心1的公<br>网IP地址,本文输入<br><i>111.XX.XX.111</i> 。 | 80/80      |
| 3   | 拒绝去往本<br>地数据中心2<br>的HTTP流量 | 拒绝 | ТСР  | 本地数据中心2的公<br>网IP地址,本文输入<br><i>222.XX.XX.222</i> 。 | 80/80      |

#### 如果负载均衡实例开启了健康检查功能,您还需添加以下出方向规则。

| 优先级 | 规则名称       | 策略 | 协议类型 | 目的地址                                               | 目的端口范<br>围 |
|-----|------------|----|------|----------------------------------------------------|------------|
| 2   | 允许健康检<br>查 | 允许 | ALL  | 负载均衡健康检查<br>使用的地址段,为<br>固定地址段,输入1<br>00.64.0.0/10。 | -1/-1      |

### 步骤四:测试连通性

测试本地数据中心1、本地数据中心2与负载均衡实例间的连通性。

- 1. 在本地数据中心1下,打开PC端的浏览器。
- 2. 在浏览器中输入 http://33.XX.XX.33 , 验证通信是否正常。

经验证,本地数据中心1下的PC可以访问ECS实例的静态网页。

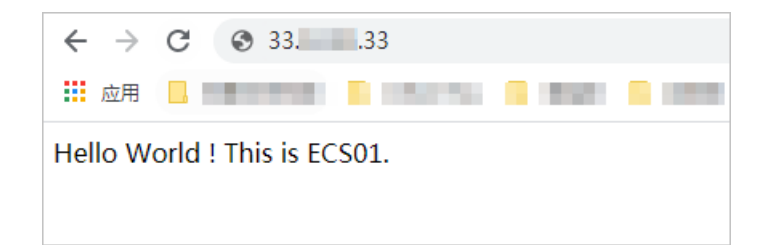

- 3. 在本地数据中心2下,打开PC端的浏览器。
- 4. 在浏览器中输入 http://33.XX.XX.33 , 验证通信是否正常。 经验证 木地数据由心2下的PC不可以访问ECS实例的静态网页。

| 经验证, | 本地 数 据 中 心 2 | 下的PC个可 | I以访问ECS | 实例的静; | 忩网穴。 |
|------|--------------|--------|---------|-------|------|
|      |              |        |         |       |      |

| $\leftrightarrow$ $\rightarrow$ | × (i) 33                            |
|---------------------------------|-------------------------------------|
| 应用                              | Contractor & contract & then a loss |
|                                 |                                     |
|                                 | 无法访问此网站                             |